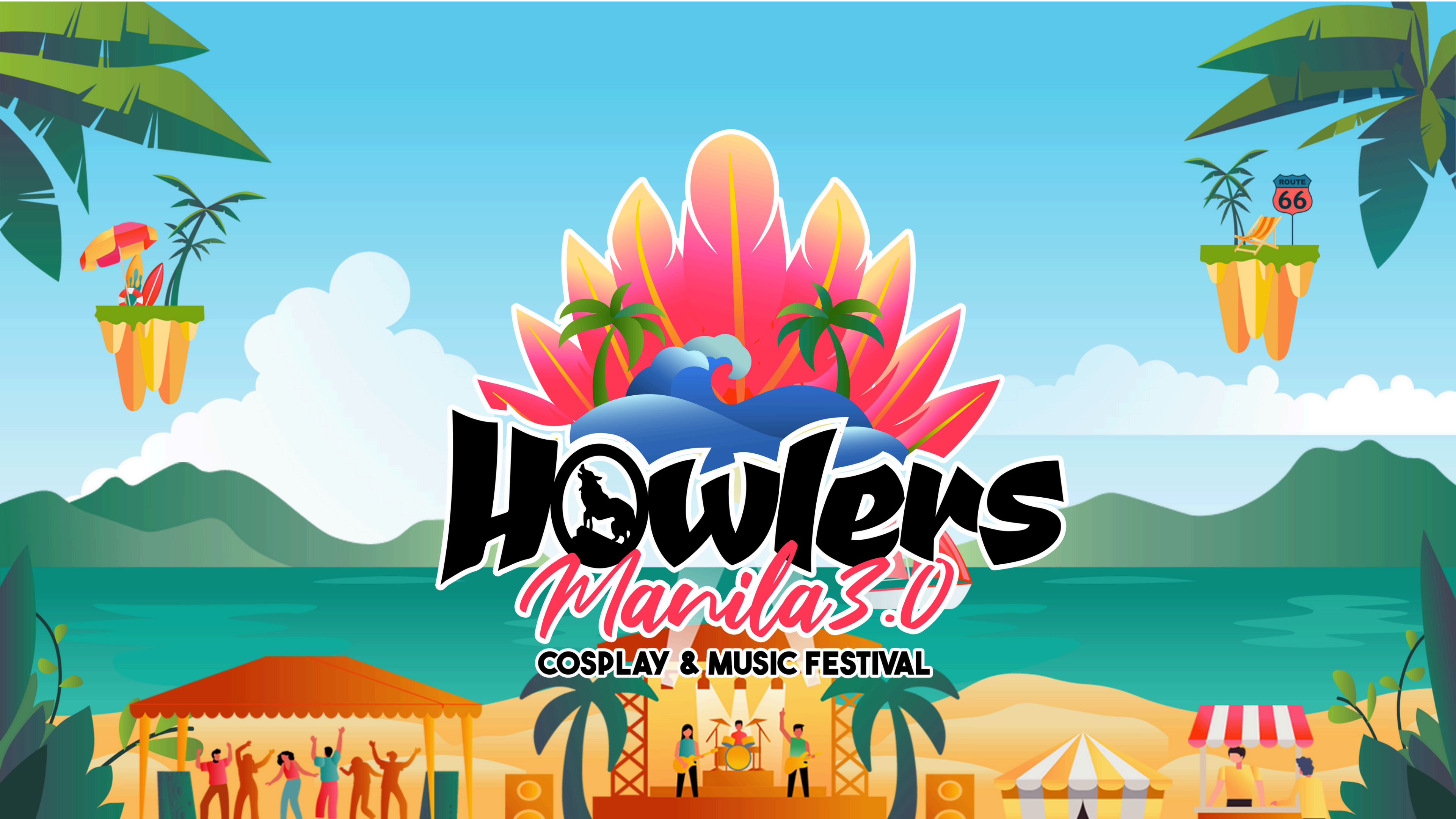

## HOW TO BECOME A RESELLER

# Go to the website <u>Vamosph.com</u> Click "Vamos Agents"

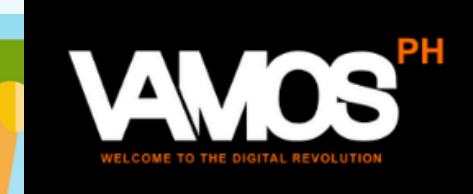

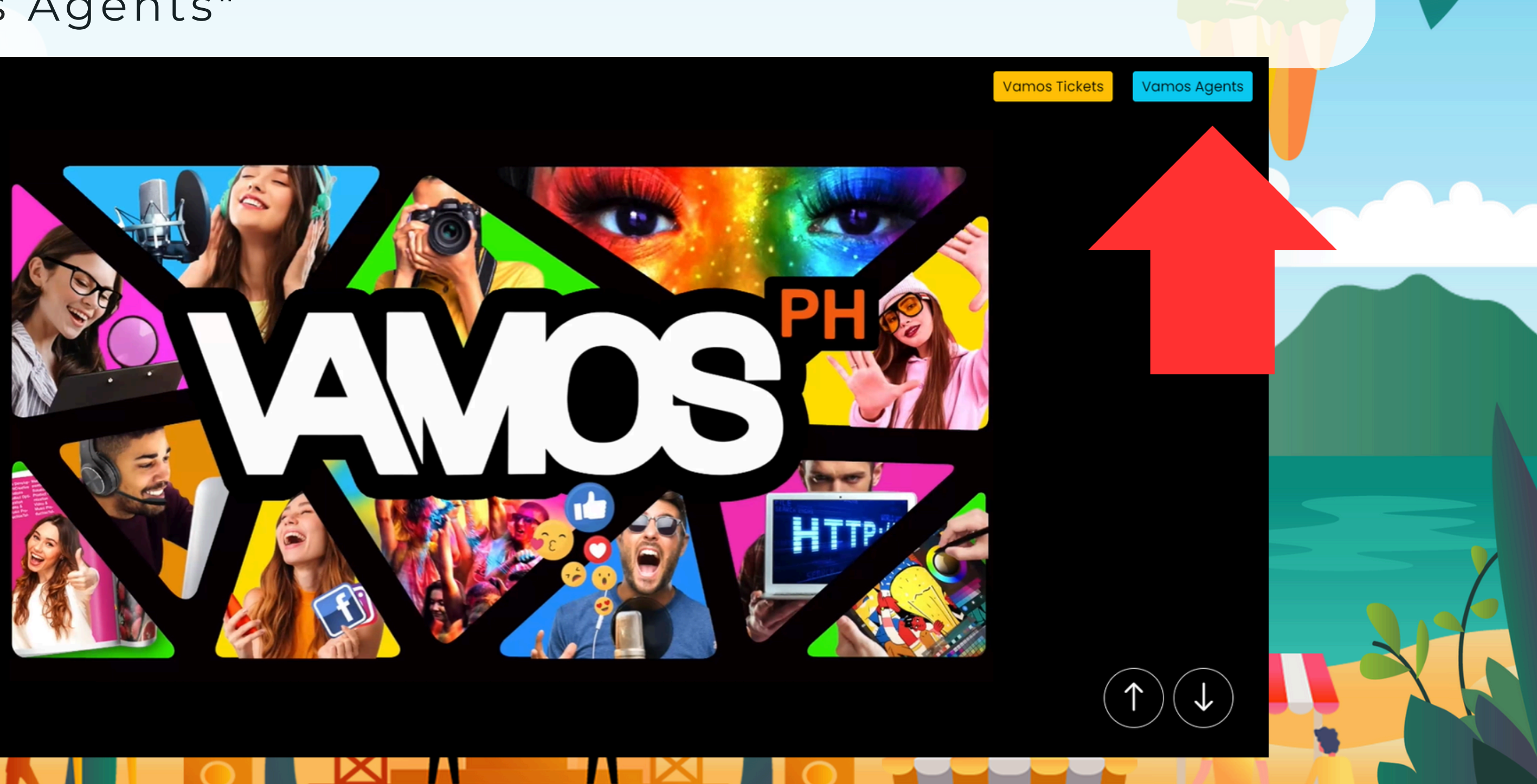

## **CREATE A NEW ACCOUNT**

### 3. Click "Create New Account"

|  | Welcome to Digital Revolution                                       | H |
|--|---------------------------------------------------------------------|---|
|  | Account Details<br>Email<br>Account Details<br>Email<br>Remember me |   |
|  | Create new account                                                  |   |
|  |                                                                     |   |

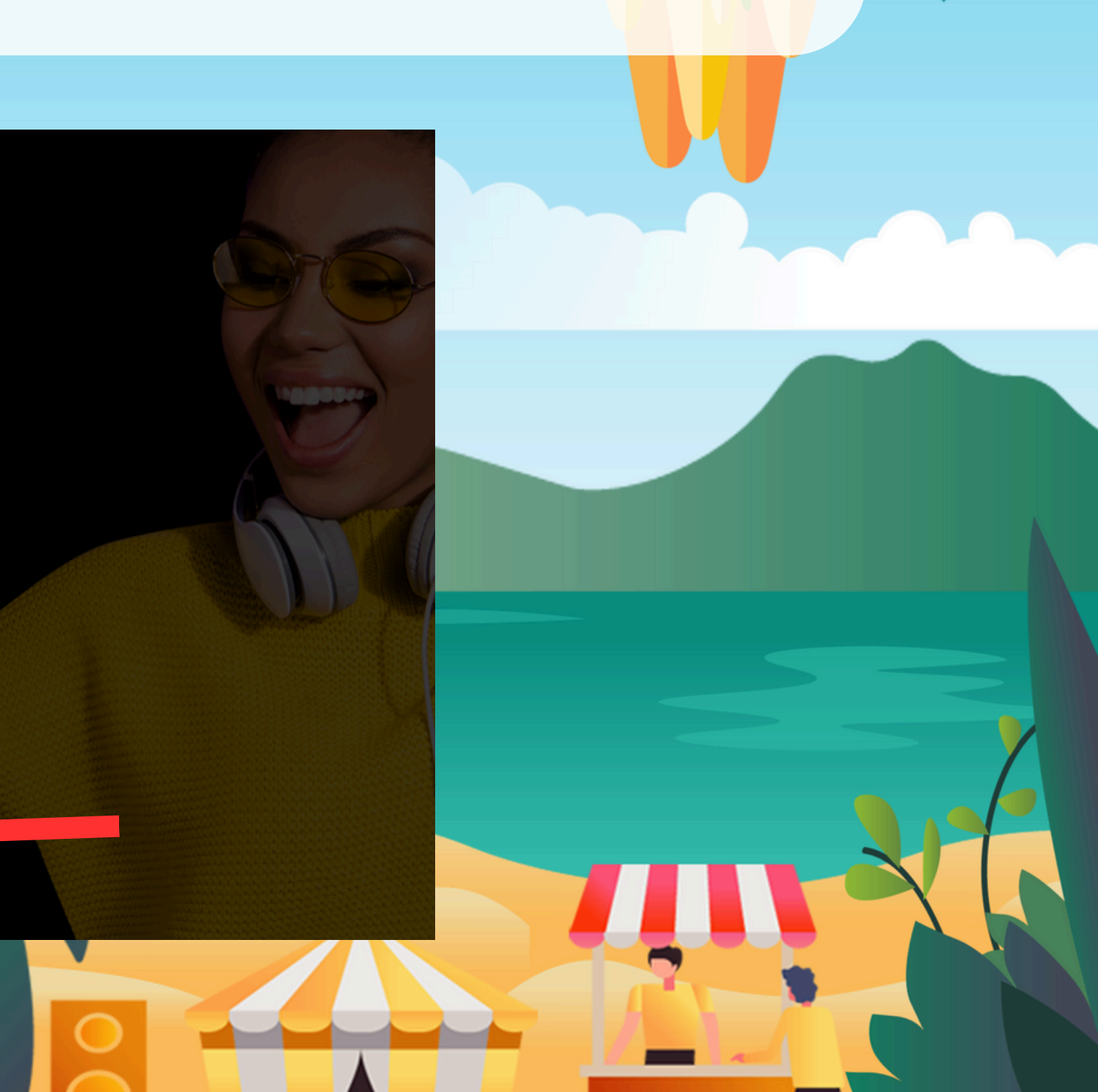

## **FILL OUT YOUR INFORMATION**

4.Fill out with you information (Make sure all info is correct) • After you fill out your information, please be advised that we need to verify your information and we will inform you once it's already approved.

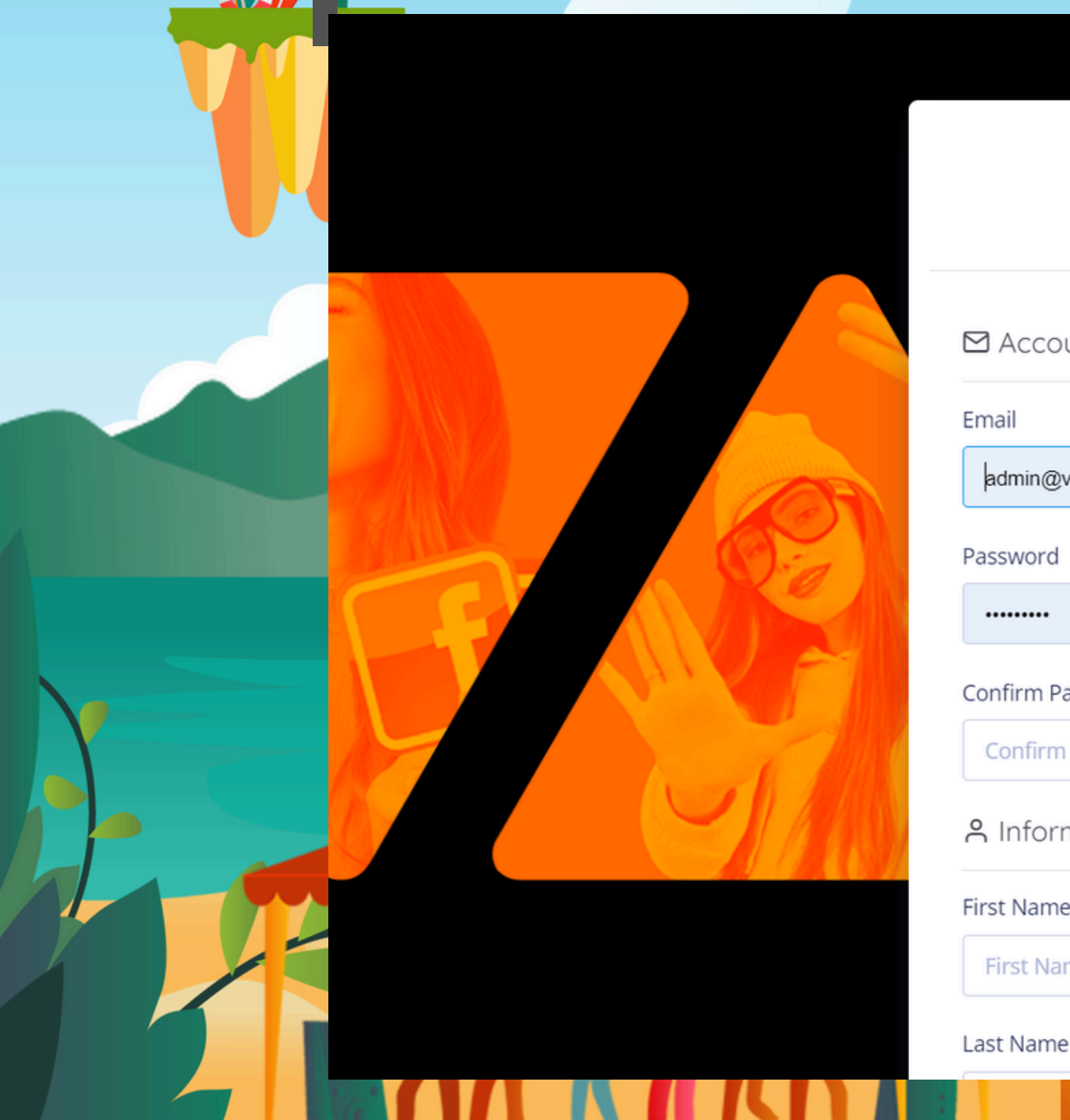

|                   | Reseller Registration |
|-------------------|-----------------------|
| 🖻 Account         |                       |
| mail              |                       |
| admin@vamosph.com |                       |
| Password          |                       |
| ••••••            |                       |
| Confirm Password  |                       |
| Confirm Password  |                       |
| ዳ Information     |                       |
| irst Name         |                       |
| First Name        |                       |
|                   |                       |

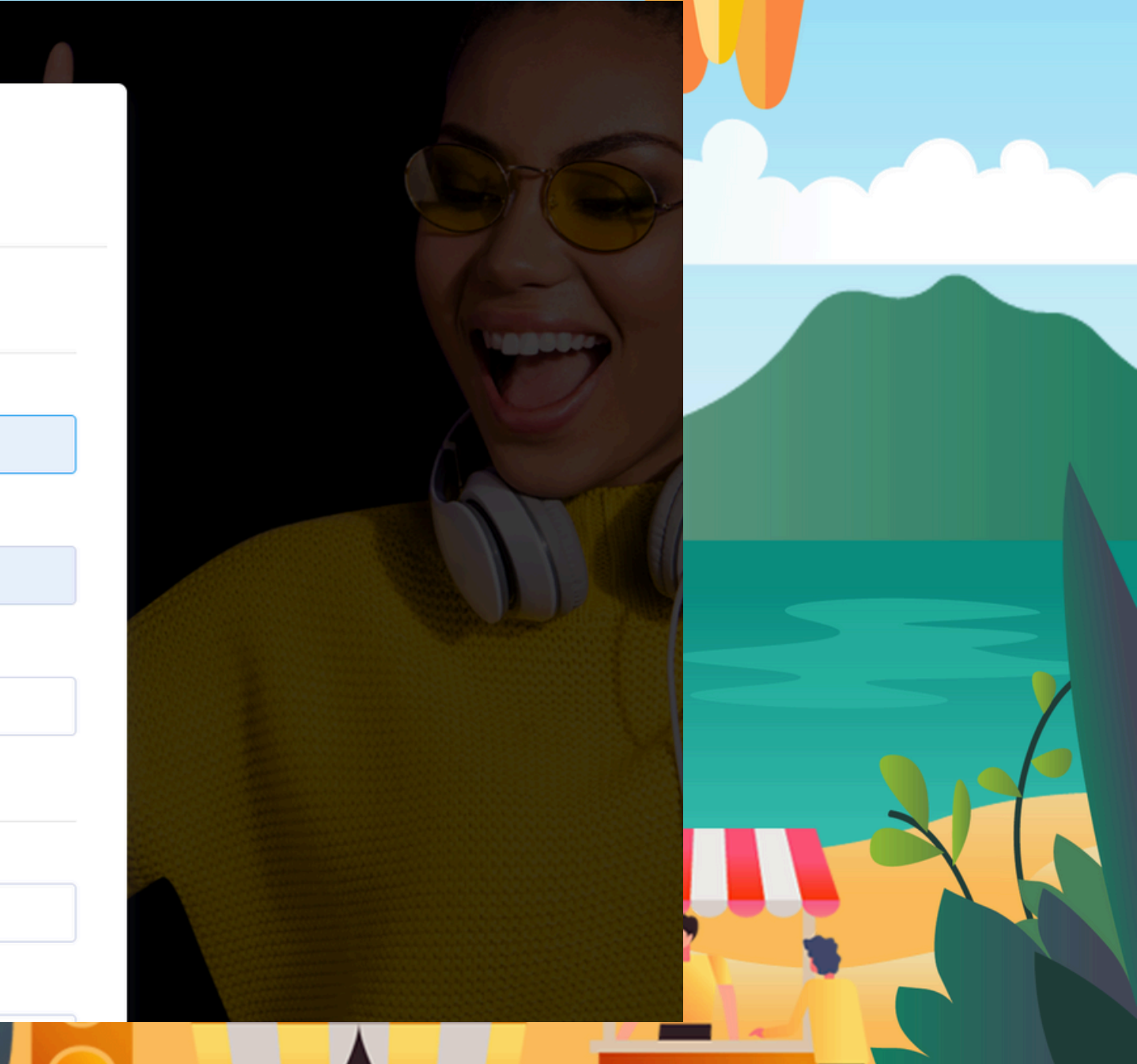

## ACCESS YOUR ACCOUNT

### 5.Type your email and password to get access on your portal

| Welcome to Digital Revolution |
|-------------------------------|
| Account Details               |
| A<br>Remember me              |
| <b>∆</b> Login                |
| R Create new account          |

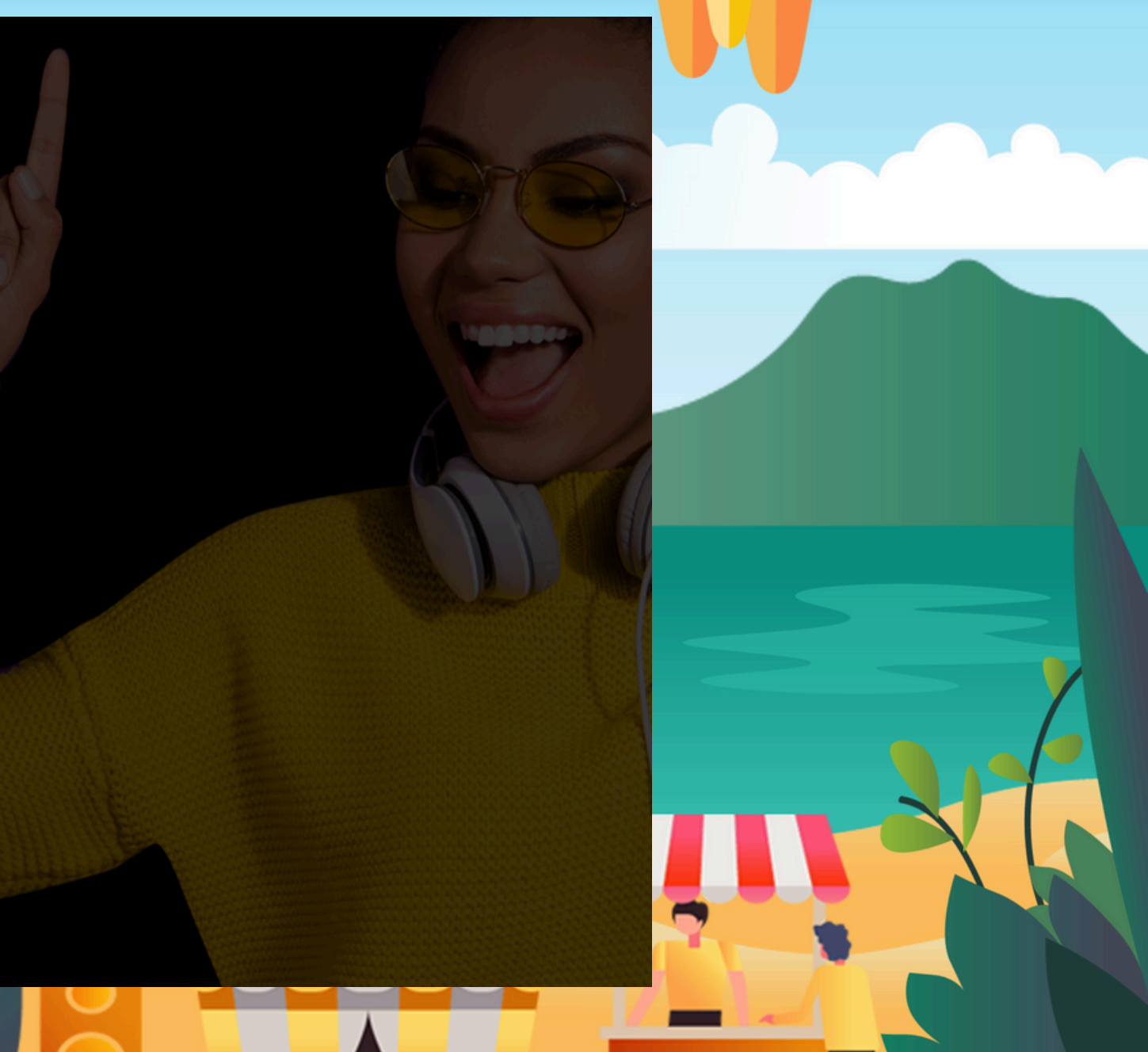

## **CHOOSE YOUR EVENT**

5.Click the View button in the events and chose the event you want to resell

| M  | VamosPH       | - |
|----|---------------|---|
| 74 | Products      | C |
|    | Sales History |   |

ategories

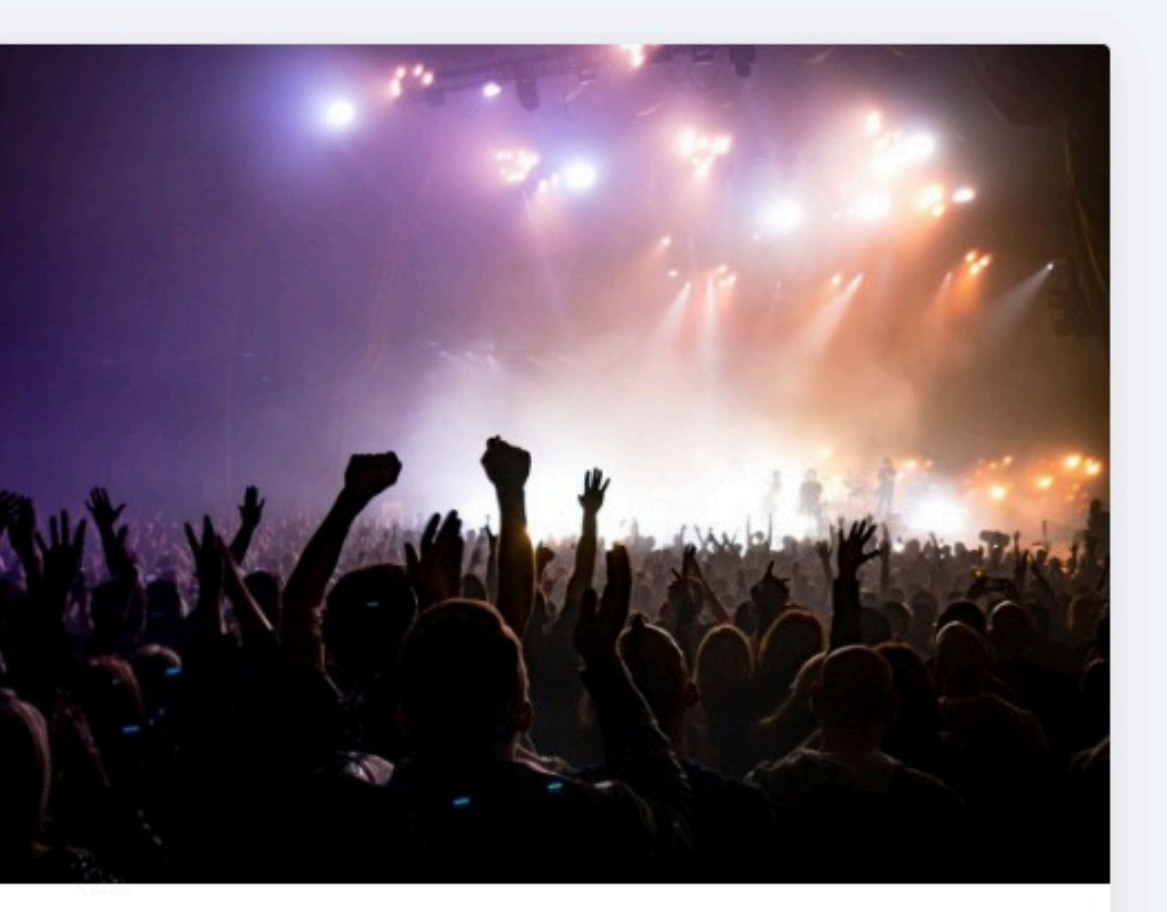

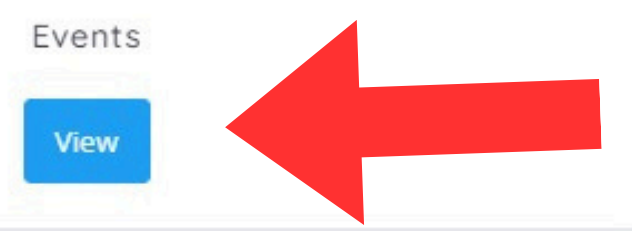

## **COPY YOUR LINK**

6.Copy your link or QR code and now you're ready to start selling,

(this link is attach to you account any sale coming from here will appear on your dashboard)

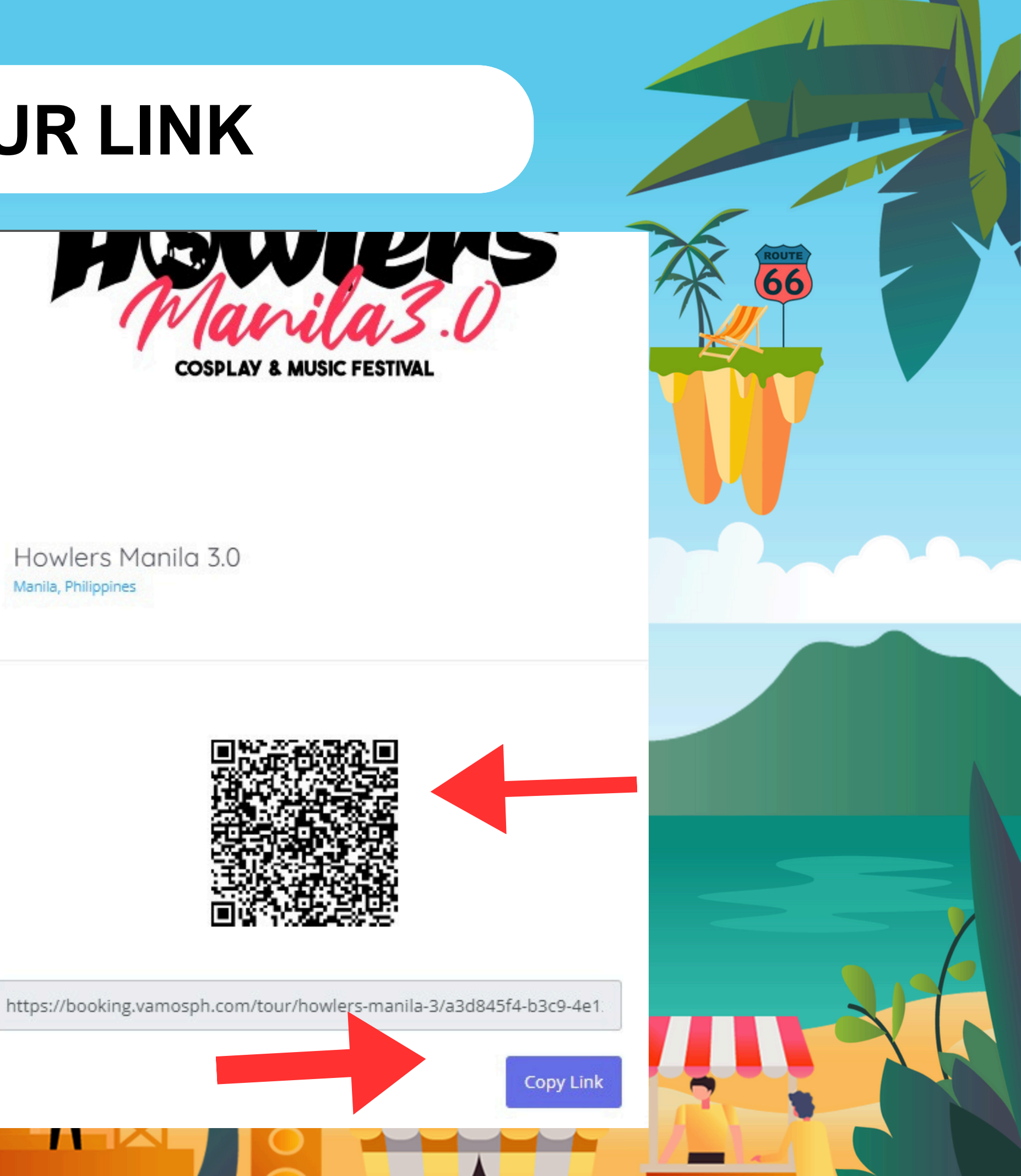

Howlers Manila 3.0 Manila, Philippines

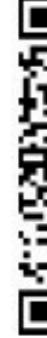

## **CHECK YOUR SALES HERE**

7.You can check your sales by clicking in the link point by the arrow

(the pay out will be available 5 working days after the event)

| VamosPH       |          |
|---------------|----------|
| 😾 Products    | Categ    |
| Sales History | All Cate |
|               |          |
|               |          |
|               | 12.      |
|               |          |
|               |          |
|               |          |
|               |          |
|               |          |

ories

egories

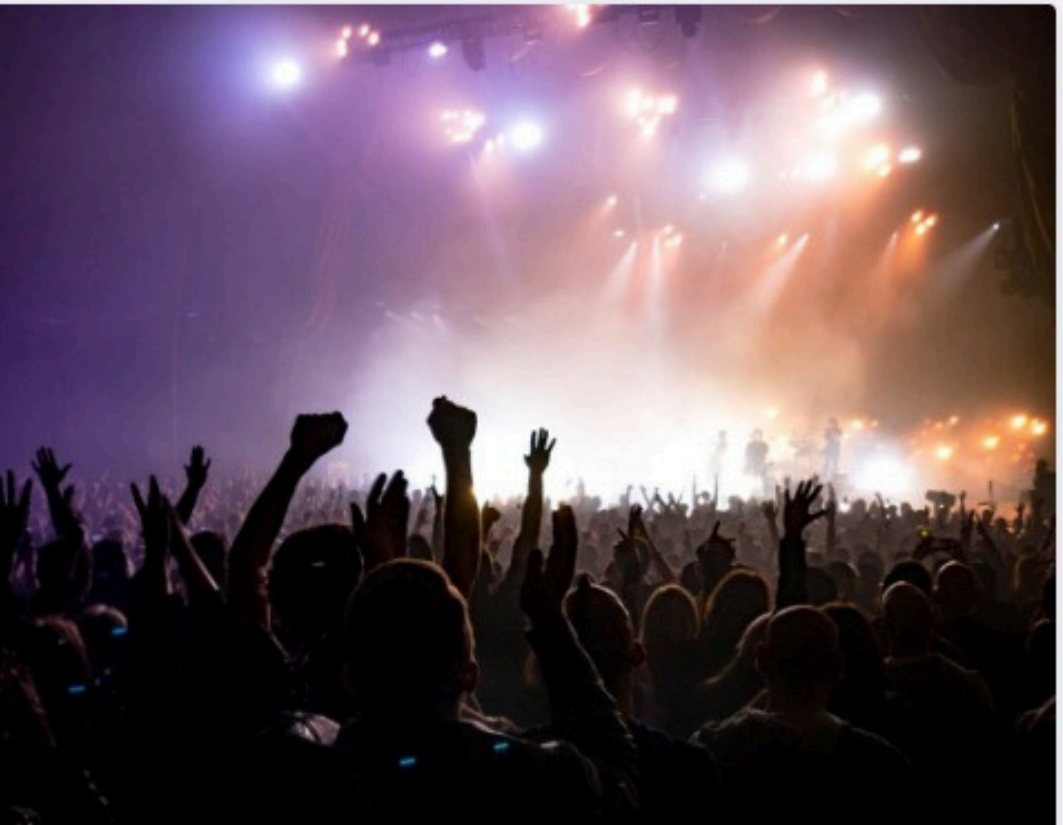

Events

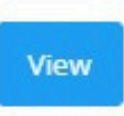

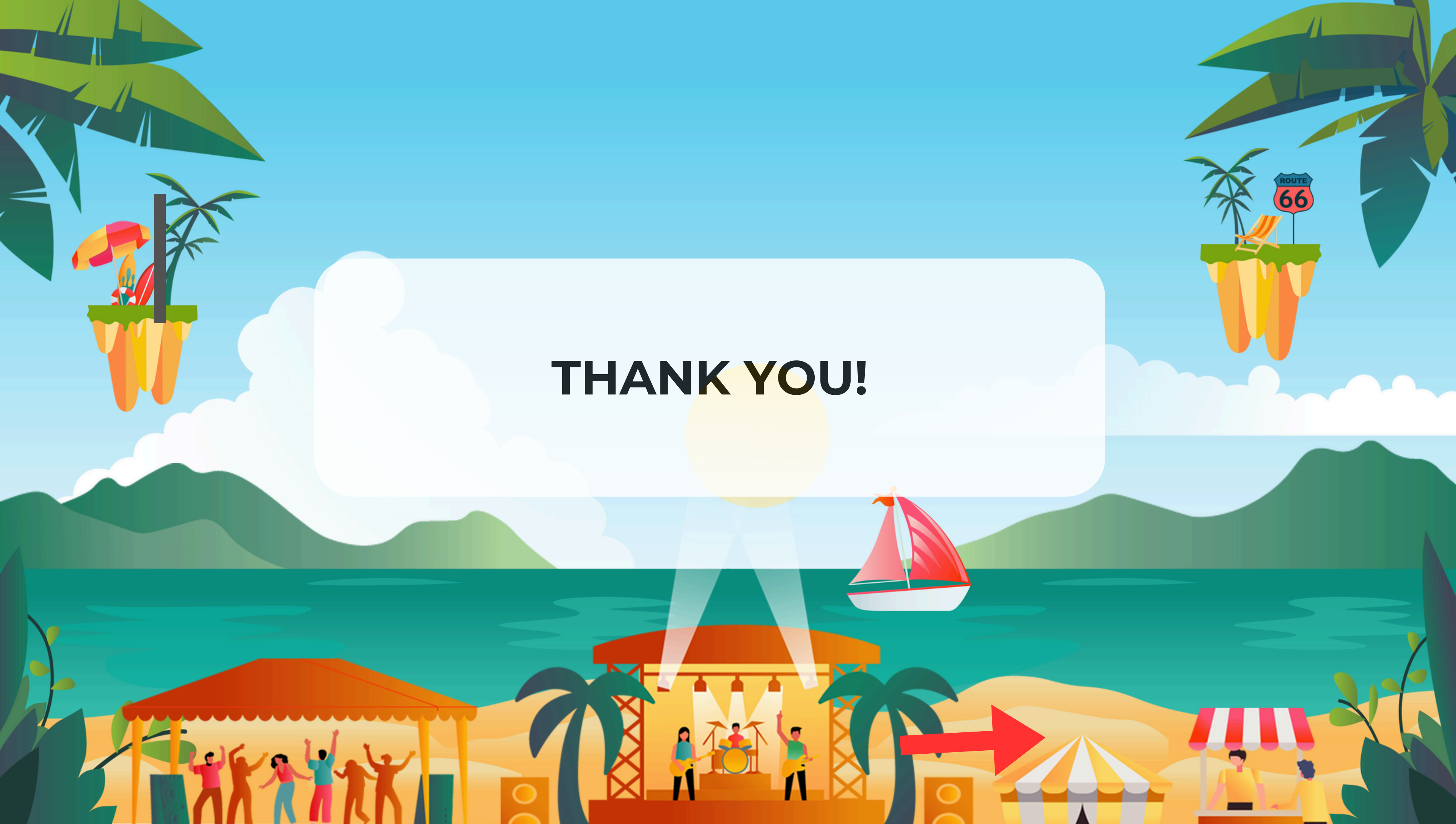